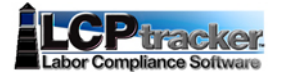

## How to add **"Users"** to your Contractor's Account **&/or** How to **"Edit Users or Reset Passwords"**

Under your regular **<u>Contractor's Account</u>**, perform the following:

1. After you have **"Login"** to your contractor's account in LCPtracker

Handout # 06

| OF CLE    |              | Cont       | ract Compliance | e 🕴 User Port     | al eTrain     | ing Supp     | oort Logou         | t              |
|-----------|--------------|------------|-----------------|-------------------|---------------|--------------|--------------------|----------------|
| Projects  | 1. Payroll I | Records    | 2. Notices      | 3. Certification  | Reports       | eDocument    | s Set Up           | Daily Reporter |
| NELCOME   | OEO Test \   | /endor 1   | Sign u          | p for No Charge W | eb Based Trai | ining Book   | Now                |                |
| Projects  | Certific     | ations     |                 |                   |               |              |                    |                |
| 5 Rejecte | d CPRs, 1    | 5 Admin No | otices          |                   |               |              |                    |                |
|           |              |            |                 | Project Assign    |               |              |                    |                |
| Proje     | ect Code     |            | Proj            | ect Name          | D             | ate Assigned | <b>Bid Ad Date</b> |                |
| DMO1      |              | Demo 1     |                 |                   |               | 03/14/2013   |                    | Show Info      |

2. Click "Set Up" tab:

| CITY OF CL | Cont               | ract Compliance | User Porta       | al eTrain | ing Support | Logout |                |  |
|------------|--------------------|-----------------|------------------|-----------|-------------|--------|----------------|--|
| Projects   | 1. Payroll Records | 2. Notices      | 3. Certification | Reports   | eDocuments  | Set Up | Daily Reporter |  |

3. Click "Add/Edit Additional Users" button as seen below:

| and a state | Cont                                             | ract Complianc | e 👔 User Port                         | al eTrain     | ing Support | Logout                                          |                     |  |
|-------------|--------------------------------------------------|----------------|---------------------------------------|---------------|-------------|-------------------------------------------------|---------------------|--|
| OF CL       | EVELAND                                          | 2 Matinas      | 2 Catilatian                          | Bassate       | Decumente   | Cat Lie                                         | Daily Departure     |  |
|             |                                                  |                |                                       |               |             | our op                                          |                     |  |
| Setup Ma    | ain Menu                                         |                |                                       |               |             |                                                 |                     |  |
|             | Add/Edit Employee<br>Fringe Benefits Maintenance |                | Company Information<br>Copy Employees |               |             | Add/Remove Project Match<br>Add/Edit Craft Name |                     |  |
| 1           |                                                  |                |                                       |               |             |                                                 |                     |  |
|             | Change Password                                  |                | Add/Ren                               | nove County I | Aatch       |                                                 | Add/Edit Work Order |  |
|             | Edit eSignature                                  |                | Add/Remove Craft Match                |               |             | Add/Edit Additional Users                       |                     |  |

4. Enter "Email, Name, and Phone" of the person you would like to add and click "Save".

|                                     |                     |         | <br>and the second second se |  |
|-------------------------------------|---------------------|---------|----------------------------------------------------------------------------------------------------|--|
| Add / Edit Contractor Logins        | Add Mo              | de      |                                                                                                    |  |
| User                                |                     |         |                                                                                                    |  |
| Select a user to edit *             |                     |         |                                                                                                    |  |
| -Mail () onin information will be s | ent to this email a | ddrass) |                                                                                                    |  |
| Lennan (Login mormation will be a   |                     | 0010001 |                                                                                                    |  |
|                                     | 1                   | 1.62    |                                                                                                    |  |
|                                     | ]                   |         |                                                                                                    |  |
| Name                                | ]                   |         |                                                                                                    |  |
| Name                                | 3                   |         |                                                                                                    |  |
| Name<br>Phone                       | ]                   |         |                                                                                                    |  |
| Name<br>Phone                       | ]                   |         |                                                                                                    |  |

5. **"Logon information"** will be emailed to the email address you entered. If they do not receive it, please contact <u>support@lcptracker.com</u> or follow the steps on the following pages to "reset password".

## Under your regular Contractor's Account in LCPtracker, HOW to "Edit Users or Reset Passwords"

6. Click "Set Up" tab:

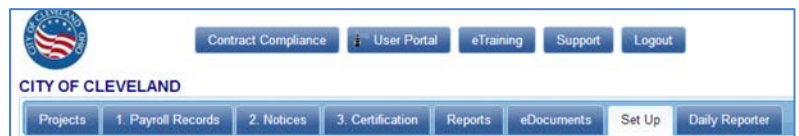

7. Click "Add/Edit Additional Users" button as seen below:

| Contract Compliance              | e i User Portal eTraining Supp     | Logout                    |  |
|----------------------------------|------------------------------------|---------------------------|--|
| CLEVELAND                        | V V                                |                           |  |
| is 1. Payroll Records 2. Notices | 3. Certification Reports eDocument | ts Set Up Daily Reporter  |  |
| o Main Menu                      |                                    |                           |  |
| Add/Edit Employee                | Company Information                | Add/Remove Project Match  |  |
| Fringe Benefits Maintenance      | Copy Employees                     | Add/Edit Craft Name       |  |
| Change Password                  | Add/Remove County Match            | Add/Edit Work Order       |  |
| Edit eSignature                  | Add/Remove Craft Match             | Add/Edit Additional Users |  |

8. Select a "User"

| Add / Edit Contractor | Logins | Add Mode                    |  |  |  |  |  |
|-----------------------|--------|-----------------------------|--|--|--|--|--|
| Select a user to edit |        |                             |  |  |  |  |  |
|                       | Q      |                             |  |  |  |  |  |
| Barbara Esperon       |        | ient to this email address) |  |  |  |  |  |
| Michael Curry         |        |                             |  |  |  |  |  |
| OEOTest2              |        |                             |  |  |  |  |  |
|                       | 6      |                             |  |  |  |  |  |
| hone                  |        |                             |  |  |  |  |  |

9. Once selected, click "Reset Password " button as seen below:

|                              |         |     |  | e |  |
|------------------------------|---------|-----|--|---|--|
| Add / Edit Contractor Logins | Edit Me | ode |  |   |  |
| User                         |         |     |  |   |  |
| Barbara Esperon X *          |         |     |  |   |  |
| E-Mail                       |         |     |  |   |  |
| besperon@aol.com             |         |     |  |   |  |
| Name                         |         |     |  |   |  |
| Barbara Esperon              |         |     |  |   |  |
| Phone                        |         |     |  |   |  |
| 216-664-4151                 |         |     |  |   |  |
| User ID                      |         |     |  |   |  |
| besperon@aol.com             |         |     |  |   |  |

10. The following screen will appear, click "Yes":

| Reset Password |        |
|----------------|--------|
| Are you sure?  |        |
|                | Yes No |

11. The following screen will appear, click "Ok":

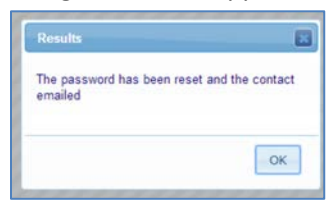

12. The user will receive an email similar to the one below:

| 5/14/2014 LCPtracker - Your ne                                                                                                  | aw temporary log in         |
|----------------------------------------------------------------------------------------------------|-----------------------------|
| From: noreply1 <noreply1@lcptracker.com></noreply1@lcptracker.com>                                                              |                             |
| To: besperon <besperon@aol.com></besperon@aol.com>                                                                              |                             |
| Subject: LCPtracker - Your new temporary login                                                                                  |                             |
| Date: Wed, May 14, 2014 1:54 pm                                                                                                 |                             |
|                                                                                                    |                             |
| You have received this e-mail because your password t                                                                           | co access the CITY OF       |
| If you received this e-mail in error, please notify a                                                                           | as by replying to           |
| support@lcptracker.com                                                                                                    | io zj roprjing to           |
| Your password has been reset. Your new temporary pas                                                                            | ssword is displayed below.  |
| Your user id is: <u>besperon@aol.com</u>                                                                                        |                             |
| Your new temporary password is: TMP6448741                                                                                      |                             |
| You must create a permanent password the next time your prease be careful to protect your temporary password.                   | ou login into LCPtracker.   |
| For Additional information or support please go to: 1                                                                           | .cptracker.com              |
| To ensure that you get all emails from LCPtracker, pl                                                                           | lease set your system spam  |
| blocker so that:                                                                                                    | wmitted and                 |
| <ol> <li>all emails from the domain "reptracker.com" if per<br/>address and are returned to you because of bad email</li> </ol> | addresses are allowed also. |
| You will not receive important messages from LCPtrack settings.                                                                 | er without making these     |
| Feel free to contact LCPtracker Support if you should comments.                                                                 | have any questions or       |
| Send your support questions or comments via e-mail to                                                                           | support@lcptracker.com .    |
| Set your browser to allow pop-ups from "lcptracker.ne                                                                           | et".                        |
| Best regards,                                                                                                    |                             |
| LCPtracker Support Team                                                                                                    |                             |

13. User now can **"login"** by going to <u>www.lcptracker.com</u> and entering their username and temporary password as seen in the following screen:

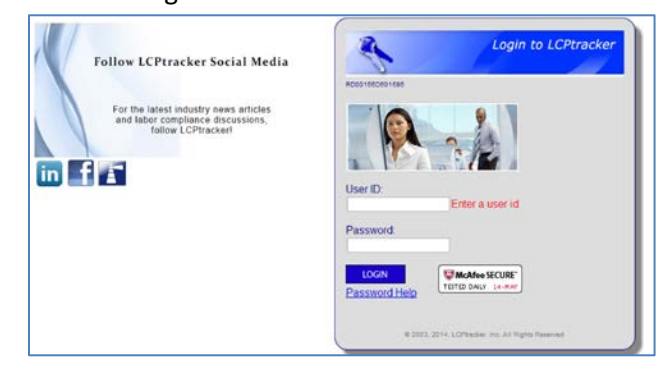

14. Once "login" the following screen will appear, the user must reset his temporary password:

| Projects                                              | 1. Payroll Reco                                                                                                    | rds 2. Notices                                                                                      | 3. Certification                                                    | Reports                          | eDocuments   | Set Up     | Daily Reporter |
|-------------------------------------------------------|----------------------------------------------------------------------------------------------------|----------------------------------------------------------------------------------------------------|---------------------------------------------------------------------|----------------------------------|--------------|------------|----------------|
| Change I                                              | Password                                                                                                    |                                                                                                    |                                                                     |                                  |              |            |                |
| Pl<br>or<br>Pl<br>assword F<br>Must be a<br>Must cont | ou have accessed<br>your password mi<br>ease create a new<br>Rules:<br>at least 6 characte<br>tain at least one lo | LCPtracker either us<br>ght have expired.<br>password before co<br>rs long<br>wer-case letter and d | ing a temporary par<br>ntinuing using the s<br>one upper-case lette | ssword<br>ystem.<br>er.          |              |            |                |
| Must be n<br>Iserid:                                  | to longer than 20 c                                                                                                | haracters.                                                                                          |                                                                     |                                  |              |            |                |
| esperon@                                              | aol.com                                                                                                    |                                                                                                    |                                                                     |                                  |              |            |                |
| lew passw                                             | vord:                                                                                                    | Repeat passw                                                                                        | vord:                                                               |                                  |              |            |                |
|                                                       |                                                                                                    |                                                                                                    |                                                                     |                                  |              |            |                |
| Clear Fo                                              | rm Cancel                                                                                                    | Save Password                                                                                       |                                                                     |                                  |              |            |                |
| will try late                                         | er. <u>Log out</u>                                                                                                 |                                                                                                    |                                                                     |                                  |              |            |                |
| CPTRACK<br>At least 8<br>Contains                     | KER RECOMMEN<br>characters long<br>at least one lower-                                                             | DS THAT YOU CRE/<br>case letter, one upp                                                            | ATE A PASSWORD                                                      | D WITH THE F<br>ligit (0-9), and | OLLOWING CHA | RACTERISTI | CS:<br>5%^&+=  |
|                                                       |                                                                                                    |                                                                                                    |                                                                     |                                  |              |            |                |
|                                                       |                                                                                                    |                                                                                                    |                                                                     |                                  |              |            |                |

Last Update: 05-14-2014 Saved as: 06. how to add users to your contractor's account or reset passwords or edit users